# 从TFTP检索电话配置文件

## 目录

<u>简介</u> <u>先决条件</u> <u>要求</u> 使用的组件 <u>步骤</u> 使用浏览器 使用CLI

# 简介

本文档介绍从简单文件传输协议(TFTP)服务器下载电话配置文件的过程。

# 先决条件

## 要求

思科建议您了解Cisco Unified Communication Manager(CUCM)。

### 使用的组件

本文档不限于特定的软件和硬件版本。

## 步骤

您可以使用以下方法检索配置文件:

- 使用浏览器
- 命令行(CLI)

#### 使用浏览器

步骤1:如本图**所示,在Internet浏览器中访问http://<ip address of tftp>:6970/ConfigFileCacheList.txt**,查看TFTP服务器中可用的所有文件。

| ← → C 🗋 10.106.122.174:6970/ConfigFileCacheList.txt |                  |                           |                     |                        |            |
|-----------------------------------------------------|------------------|---------------------------|---------------------|------------------------|------------|
| 🔛 Apps 🚦 🕥 Callmanager Expres                       | Cisco Router Co  | onfig 👬 Cisco Unified Con | nm 🗋 Magic Autofill | Special File Publish f | Cisco IP P |
| Filename Len(In Cache)                              | Build Time       |                           |                     |                        |            |
| ITLFile.tlv 7455 14                                 |                  |                           |                     |                        |            |
| SEPDefault.cnf 17 1                                 |                  |                           |                     |                        |            |
| MTPDefault.cnf 17 0                                 |                  |                           |                     |                        |            |
| CFBDefault.cnf 17 0                                 |                  |                           |                     |                        |            |
| SAADefault.cnf 17 1                                 |                  |                           |                     |                        |            |
| SDADefault.cnf 17 1                                 |                  |                           |                     |                        |            |
| lddefault.cfg 56 1                                  |                  |                           |                     |                        |            |
| gkdefault.cfg 56 1                                  |                  |                           |                     |                        |            |
| SIPDefault.cnf 828 1                                |                  |                           |                     |                        |            |
| XMLDefault.cnf.xml.sgn 11783                        | 19               |                           |                     |                        |            |
| DefaultFP000000000-c7a6c673-74                      | 79-46b0-839e-014 | d3d093963.xml.sgn         | 1999 1              |                        |            |
| SEPDC7B94F8AF5B.cnf.xml.sgn                         | 7050 3           |                           |                     |                        |            |
| SEP123456789012.cnf.xml 6169                        | 1                |                           |                     |                        |            |
| ANABCDEF1234401.cnf.xml 5299                        | 1                |                           |                     |                        |            |
| SEP0CD996901A29.cnf.xml.sgn                         | 12981 1          |                           |                     |                        |            |
| SEP001121FFC75D.cnf.xml.sgn                         | 8173 1           |                           |                     |                        |            |
| ANABCDEF1234403.cnf.xml 5299                        | 1                |                           |                     |                        |            |
| ramebala.cnf.xml 6819                               | 1                |                           |                     |                        |            |
| SEPB000848A042A.cnf.xml.sgn                         | 13014 1          |                           |                     |                        |            |
| ANABCDEF1234402.cnf.xml 5299                        | 1                |                           |                     |                        |            |
| SEP1C17D341FD21.cnf.xml.sgn                         | 8370 1           |                           |                     |                        |            |
| SEP00083031EFBD.cnf.xml.sgn                         | 13462 1          |                           |                     |                        |            |
| xcoder_1.cnf.xml 2201                               | 1                |                           |                     |                        |            |
| SEP001121FF7080.cnf.xml.sgn                         | 8173 1           |                           |                     |                        |            |
| SEP000472E3E162.cnf.xml 5754                        | 7                |                           |                     |                        |            |
| SEP501CBFFD84EC.cnf.xml.sgn                         | 7050 1           |                           |                     |                        |            |
| SEP1C1D862F418C.cnf.xml.sgn                         | 12873 7          |                           |                     |                        |            |
| SEPAC44F21001A9.cnf.xml.sgn                         | 12002 1          |                           |                     |                        |            |
| SEPD0C78914132D.cnf.xml.sgn                         | 12618 1          |                           |                     |                        |            |
| Sample Device Template with TAG                     | usage examples.  | cnf.xml.sgn 11374         | 1                   |                        |            |
| SEP001121FFC7D5.cnf.xml.sgn                         | 8231 1           | _                         |                     |                        |            |
| ANABCDEF1234400.cnf.xml 5329                        | 1                |                           |                     |                        |            |
| SEP0026CBBDAB0F.cnf.xml 5803                        | 1                |                           |                     |                        |            |
| SEP203A0782D99F.cnf.xml.sgn                         | 12961 1          |                           |                     |                        |            |
| SEP0CD996901DDA.cnf.xml.sgn                         | 8065 1           |                           |                     |                        |            |
| Auto-registration Template.cnf.                     | xml.sgn 11401    | 1                         |                     |                        |            |
| SKIGWABCDEF1234.cnf.xml 8331                        | 4                |                           |                     |                        |            |

步骤2.下载电话配置文件。将ConfigFileCacheList**.txt文件替换为电话配置文件名,并在浏览器中访** 问该文件。系统会提示您保存文件。

http://<ip address of tftp>:6970/<phone config file name>

```
\leftarrow \rightarrow C
             10.106.122.174:6970/SEPDC7B94F8AF5B.cnf.xml.sgn
🗱 Apps \mid 🚯 🝈 Callmanager Expres... 🗋 Cisco Router Config... 🏙 Cisco Unified Comm... 🗋 Magic Autofill
                                                                                             8
Filename
                Len(In Cache)
                               Duild Time
ITLFile.tlv
                7455
                        14
SEPDefault.cnf 17
                        1
MTPDefault.cnf
                17
                        0
CFBDefault.cnf
               17
                        0
SAADefault.cnf 17
                        1
SDADefault.cnf 17
                        1
lddefault.cfg
                56
                        1
gkdefault.cfg
                56
                        1
SIPDefault.cnf 828
                        1
XMLDefault.cnf.xml.sgn 11783 19
DefaultFP000000000-c7a6c673-7479-46b0-839e-014d3d093963.xml.sgn
                                                                          1999
                                                                                  1
SEPDC7B94F8AF5B.cnf.xml.sgn
                                7050
                                         з
SEP123456789012.cnf.xml 6169
                                1
ANABCDEF1234401.cnf.xml 5299
                                1
```

#### 使用CLI

步骤1.检查您的计算机上是否启用了TFTP。

转到命令行并键入TFTP,输出显示。如下图所示。

| C:\Users\suysin | gh>tftp                                                                                                    |
|-----------------|----------------------------------------------------------------------------------------------------|
| Transfers files | to and from a remote computer running the TFTP service.                                                                                                    |
| TFTP [-i] host  | [GET   PUT] source [destination]                                                                                                    |
| -i              | Specifies binary image transfer mode (also called<br>octet). In binary image mode the file is moved<br>literally, byte by byte. Use this mode when<br>transferring binary files. |
| host            | Specifies the local or remote host.                                                                                                    |
| GET             | Transfers the file destination on the remote host to the file source on the local host.                                                                                          |
| PUT             | Transfers the file source on the local host to the file destination on the remote host.                                                                                          |
| source          | Specifies the file to transfer.                                                                                                    |
| destination     | Specifies where to transfer the file.                                                                                                    |

C:\Users\suysingh>

如果TFTP已断开,输出将如下图所示。

```
C:\Users\suysingh>tftp
'tftp' is not recognized as an internal or external command,
operable program or batch file.
```

步骤2.要在您的计算机上启用TFTP:

- 1. 导航至"控制面板">"卸载程序"。
- 2. 在左**面板上选择"打开或关闭**Windows功能"。窗子弹出。
- 3. 检查TFTP客户端。

|                                                        | ontrol Panel 🕨                                                                                                    |                                                                                                    |
|--------------------------------------------------------|----------------------------------------------------------------------------------------------------|----------------------------------------------------------------------------------------------------|
| Adjust                                                 | your computer's settings                                                                                                    | View by: Category 🔻                                                                                                    |
| <b>&amp;</b><br><b>(</b> )<br><b>(</b> )<br><b>(</b> ) | System and Security<br>Review your computer's status<br>Back up your computer<br>Find and fix problems<br>Network and Internet<br>View network status and tasks<br>Choose homegroup and sharing options<br>Hardware and Sound<br>View devices and printers<br>Add a device<br>Connect to a projector<br>Adjust commonly used mobility settings<br>Programs<br>Uninstall a program<br>Get programs | Image: Series of Access<br>Change display languageUser Accounts<br>Change account typeImage: Series of Access<br>Let Windows suggest settings<br>Optimize visual displayEase of Access<br>Let Windows suggest settings<br>Optimize visual display |
|                                                        |                                                                                                    |                                                                                                    |

| Install a program from the |                                                 |                            |              |      |   |  |
|----------------------------|-------------------------------------------------|----------------------------|--------------|------|---|--|
| network                    | Name                                            | Publisher                  | Installed On | Size | 1 |  |
|                            | T-Zip 9.38 (x64 edition)                        | Igor Pavlov                | 3/30/2015    |      |   |  |
|                            | Adobe Flash Player 18 ActiveX                   | Adobe Systems Incorporated | 7/16/2015    |      | 1 |  |
|                            | Adobe Flash Player 18 NPAPI                     | Adobe Systems Incorporated | 7/16/2015    |      | ۲ |  |
|                            | Le Adobe Photoshop Lightroom 5.3 64-bit         | Adobe Systems Incorporated | 3/4/2015     |      |   |  |
|                            | Adobe Reader XI (11.0.12)                       | Cisco Systems IT           | 7/16/2015    |      |   |  |
|                            | Altiris_PCTransplant                            | Cisco Systems IT           | 11/26/2014   |      |   |  |
|                            | Arellia Agent                                   | Arellia Corporation        | 12/4/2014    |      |   |  |
|                            | Arellia Local Security Agent                    | Arellia Corporation        | 12/4/2014    |      |   |  |
|                            | Canvera Pro Designer                            |                            | 4/12/2015    |      |   |  |
|                            | 🔿 CEPS Print Client                             | Cisco Systems IT           | 11/25/2014   |      |   |  |
|                            | Tisco AnyConnect Diagnostics and Reporting Tool | Cisco Systems, Inc.        | 5/3/2015     |      |   |  |
|                            | Scisco AnyConnect Secure Mobility Client        | Cisco Systems, Inc.        | 5/3/2015     |      |   |  |
|                            | 🚍 Cisco IP Communicator                         | Cisco Systems, Inc.        | 7/7/2015     |      |   |  |
|                            | 👑 Cisco IronPort Email Security Plug-In         | Cisco Systems I.T.         | 11/25/2014   |      |   |  |
|                            | 🐑 Cisco Jabber                                  | Cisco Systems, Inc         | 5/15/2015    |      | 1 |  |
|                            | < III                                           |                            |              | •    |   |  |
|                            | Currently installed programs Total size: 4      | 4.39 GB                    |              |      |   |  |

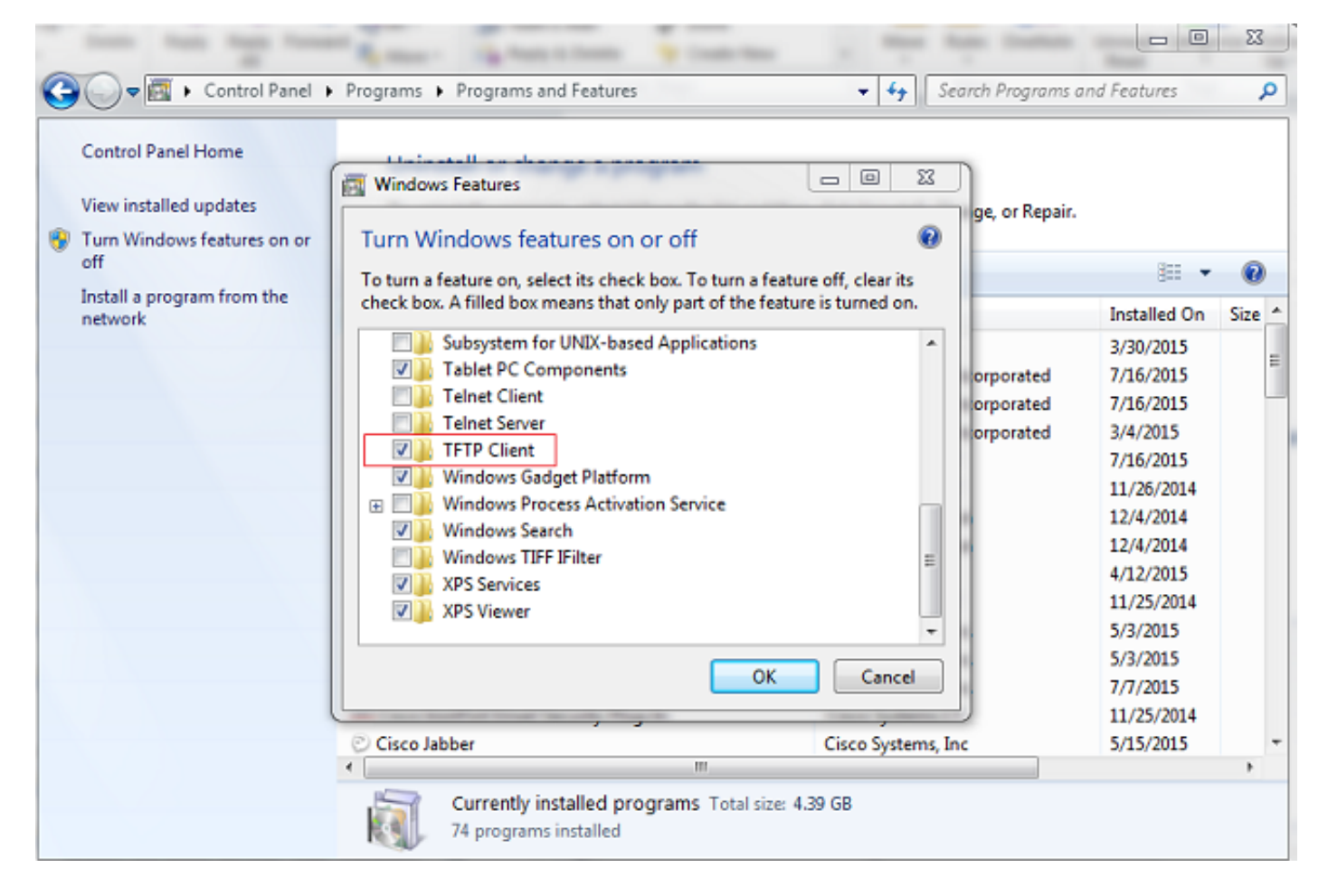

#### 步骤3.下载电话配置文件

在PC CLI上使用tftp -i <ipaddress of tftp> get <phone mac address>.cnf.xml命令从TFTP获取电话 配置文件。

C:\Users\suysingh>tftp -i 10.106.122.174 get SEP00083031EFBD.cnf.xml Transfer successful: 13002 bytes in 1 second(s), 13002 bytes/s

| G V I Compute     | r → System (C:) → Users → suys | ingh <b>&gt;</b> | -                | • fè  |
|-------------------|--------------------------------|------------------|------------------|-------|
| Organize 👻 🚼 Open | ✓ Share with ✓ Burn            | New folder       |                  |       |
| 🐌 Downloads \land | Name                           | Date modified    | Туре             | Size  |
| 🔢 Recent Places   | 🔐 .cura                        | 6/27/2015 2:09 F | M File folder    |       |
| Cibraries         | Jgstreamer-0.10                | 7/16/2015 9:30 P | M File folder    |       |
|                   | )jrtmt                         | 6/29/2015 7:46 P | M File folder    |       |
|                   | AppData                        | 12/2/2014 2:41 P | M File folder    |       |
| Music             | 🍌 Cisco                        | 6/29/2015 6:56 P | M File folder    |       |
| Videos            | 🔓 Contacts                     | 3/28/2015 12:21  | PM File folder   |       |
|                   | 膭 Desktop                      | 7/22/2015 1:49 P | PM File folder   |       |
| Computer          | 🕕 Downloads                    | 7/22/2015 1:44 P | PM File folder   |       |
| System (C:)       | Favorites                      | 3/28/2015 12:21  | PM File folder   |       |
| Documents and     | InstallAnywhere                | 6/29/2015 6:55 P | PM File folder   |       |
| Intel             | 💦 Links                        | 3/28/2015 12:21  | PM File folder   |       |
| IT Logs           | My Documents                   | 7/22/2015 12:46  | PM File folder   |       |
| MSOCache          | My Music                       | 3/28/2015 12:21  | PM File folder   |       |
| MySlideshow       | My Pictures                    | 3/28/2015 12:21  | PM File folder   |       |
| OSSource          | My Videos                      | 3/28/2015 12:21  | PM File folder   |       |
| Program Files     | I Saved Games                  | 3/28/2015 12:21  | PM Filefolder    |       |
| 🎉 Program Files ( | Jearches                       | 3/28/2015 12:21  | PM Filefolder    |       |
| 🍌 ProgramData     | I racing                       | 4/20/2015 11:49  | AIVI File tolder | 1 1/2 |
| 🍌 Users           | SED0002021EERD cof             | 7/10/2015 9/01 P | M YML Document   | 12 VP |
| 🔒 Windows 🖉       | E SEPOORSUSTERED.cht           | 7/22/2013 1:48 P | AML Document     | 15 KB |